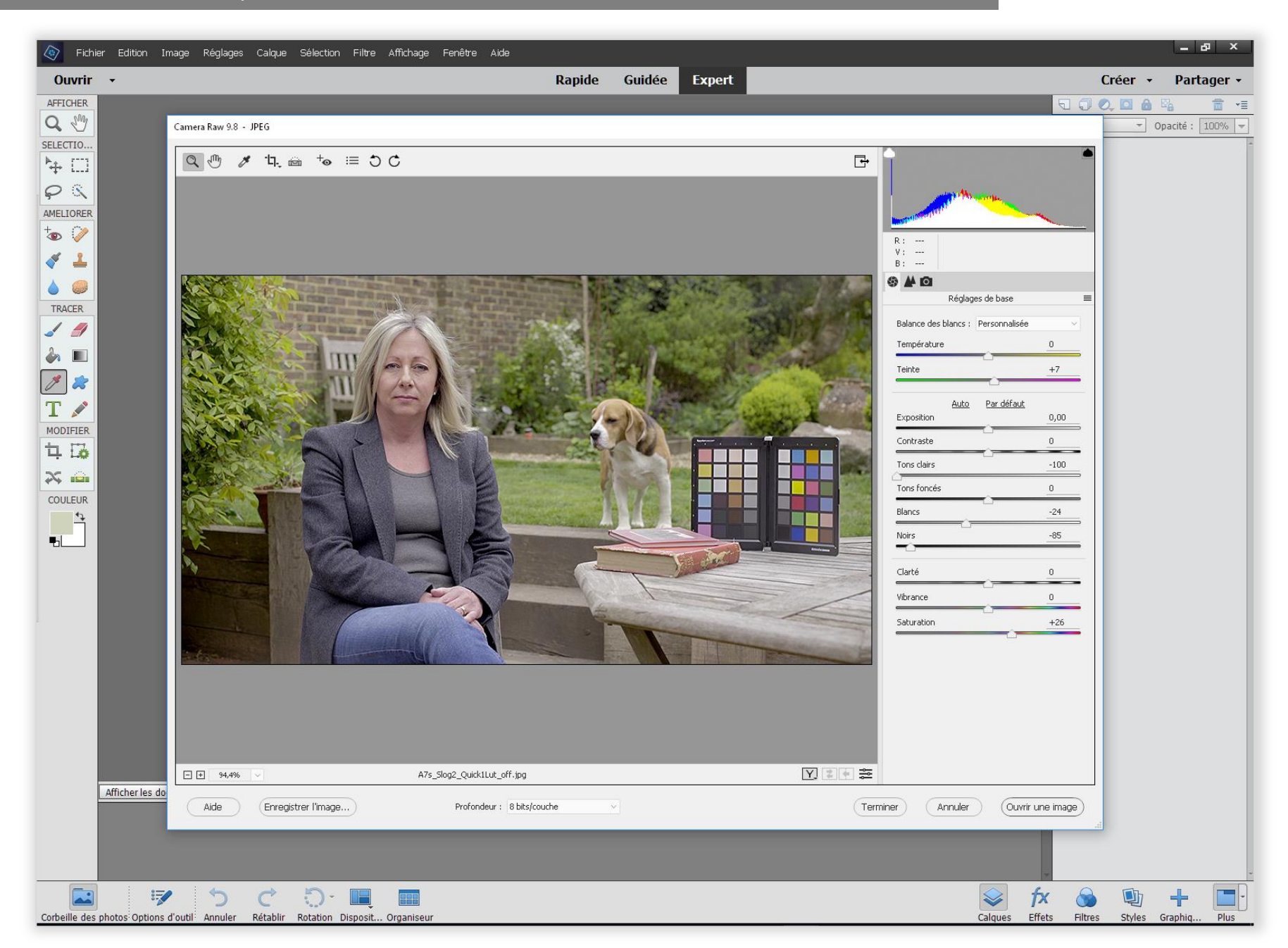

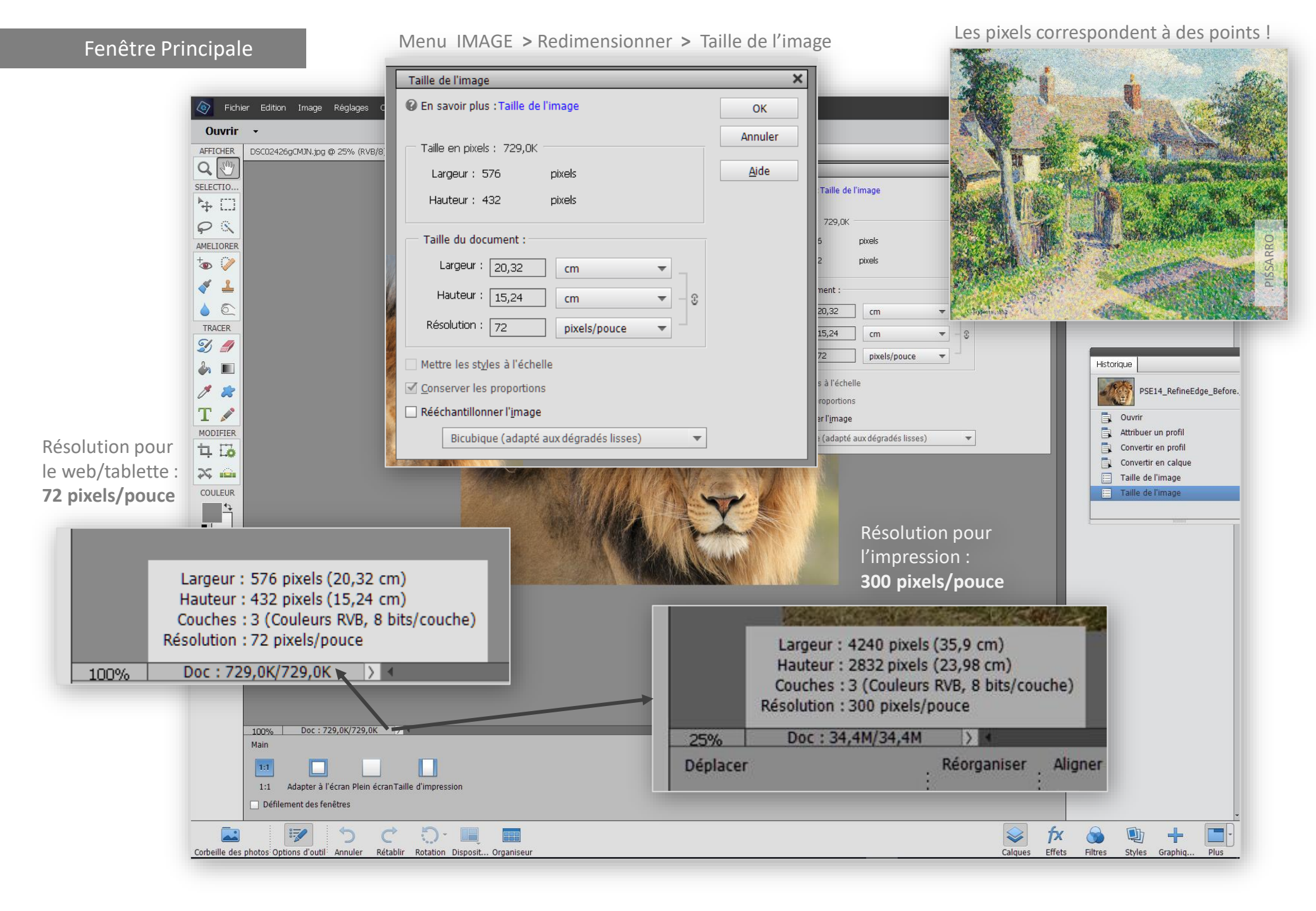

## Les Outils

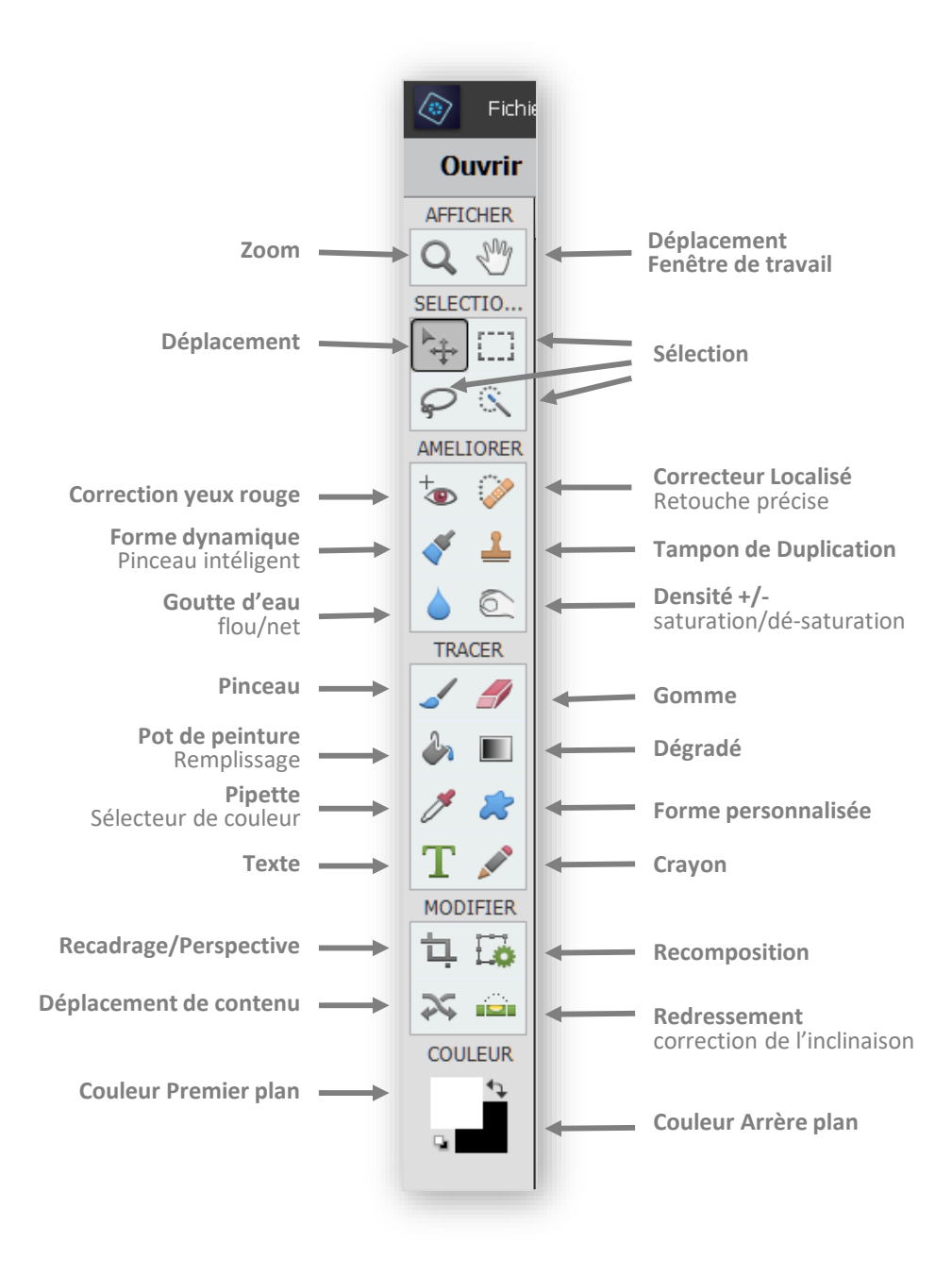

## Options des Outils 1/6

| Zoom                              | Q | Zoom<br>Com: 100%<br>Redim. les fenêtres<br>Zoom toutes fenêtres<br>Zoom toutes fenêtres                                                                                                    |
|-----------------------------------|---|----------------------------------------------------------------------------------------------------|
| Déplacement<br>Fenêtre de travail | L | Main   1:1 Image: Constraint of the second second s |
| Déplacement                       | ▶ | Déplacer   Réorganiser   Aligner   Répartir     ☑ Sélect. auto. le calque   □   Haut   □   Gauche     ☑ Aff. cadre de sélection   □   Haut   □   Gauche     ☑ Aff. sélection au survol   □   Bas   □   Droite                                                                                                    |
| Sélection                         |   | Rectangle de sélection Contour progressif : O 0 px   Nouveau Aspect : Normal Améliorer le   Lissage L : Z H :                                                                                                    |
| Sélection, lasso                  | Ç | Lasso<br>V<br>Nouveau<br>Lissage<br>Contour progressif : O<br>Améliorer le co<br>O px                                                                                                    |

## Options des Outils 2/6

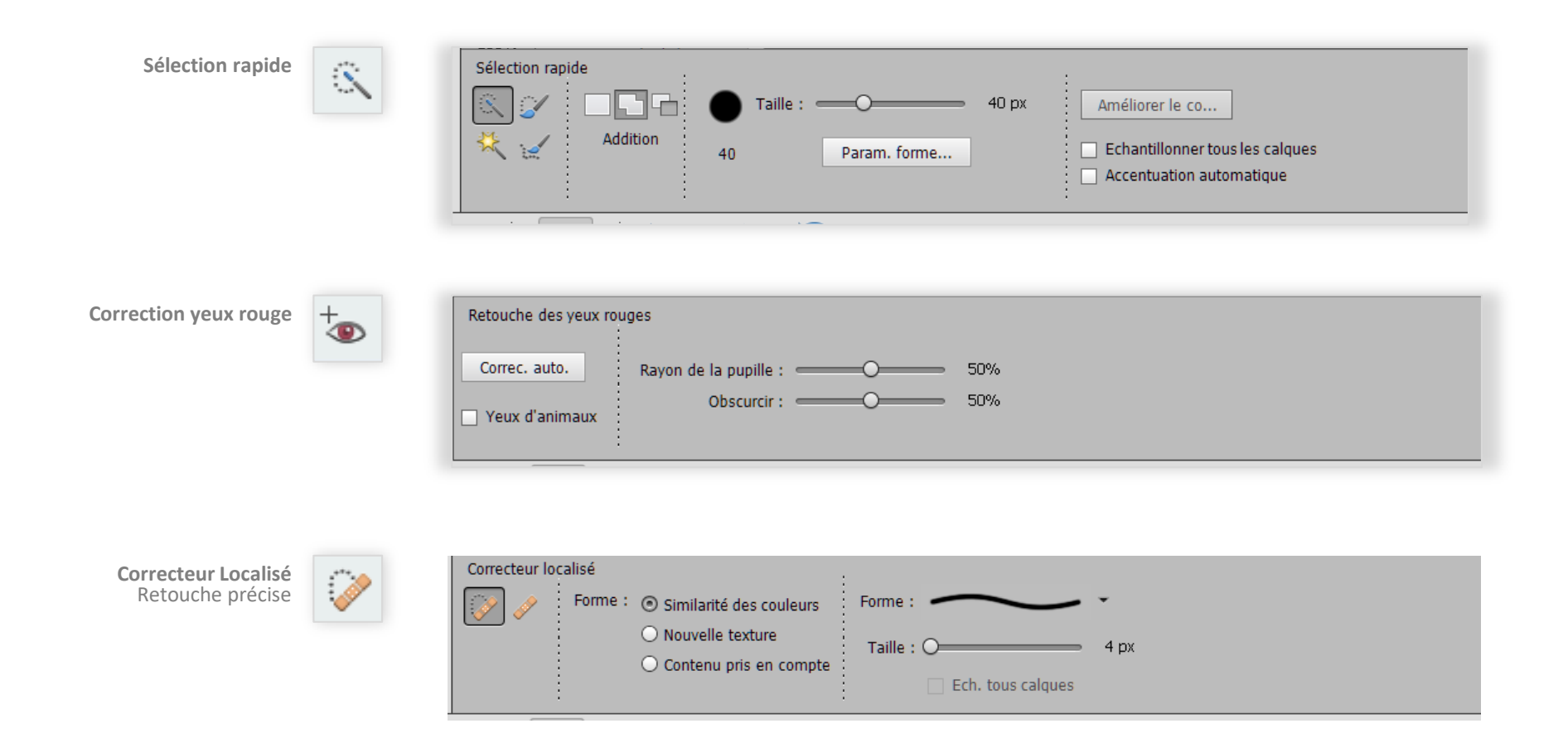

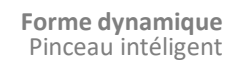

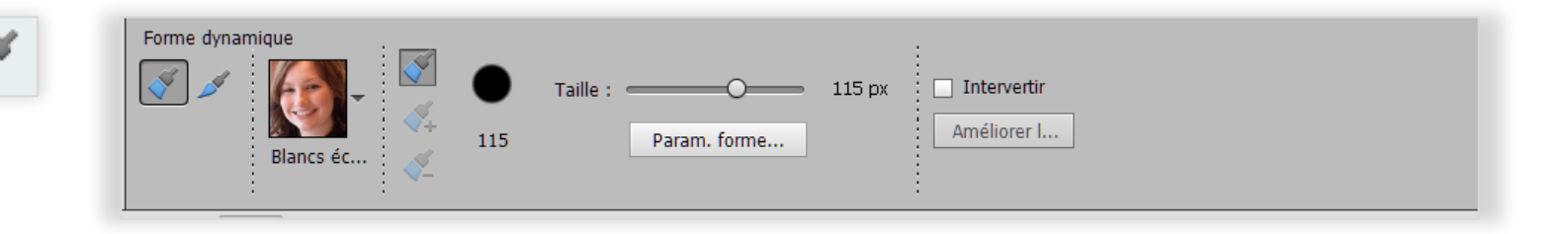

## Options des Outils 3/6

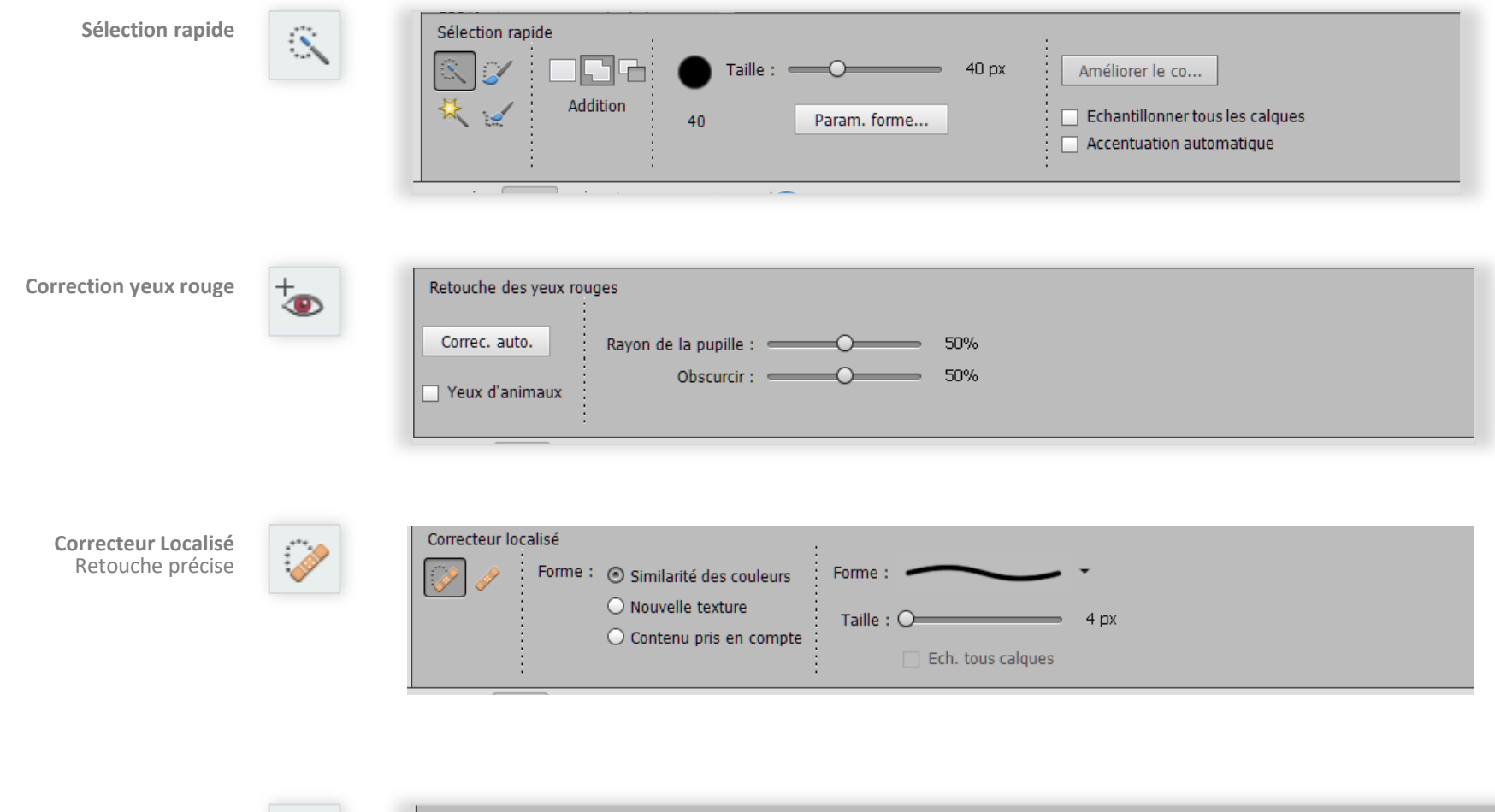

Forme dynamique Pinceau intéligent

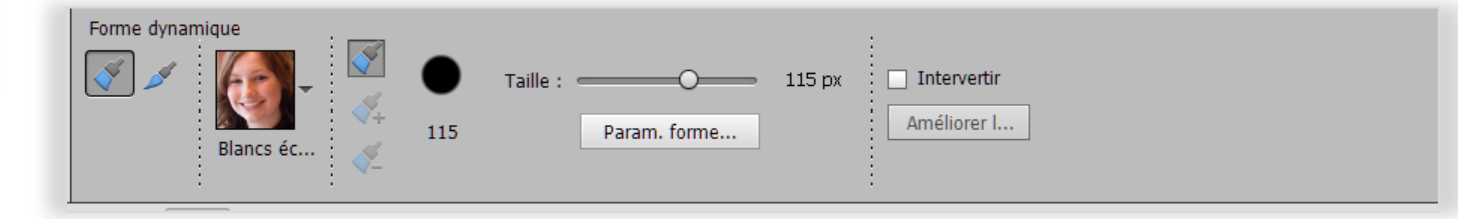